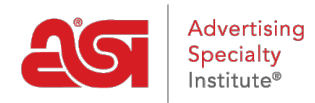

Knowledgebase > ESP Admin > Notifications

## Notifications

Jennifer M - 2019-10-10 - ESP Admin

Notifications in ESP are able to be managed in the ESP Admin area. To access the ESP Admin, click on your avatar and then click on the Settings link.

|    | 201                                          |
|----|----------------------------------------------|
| R  | ESP User                                     |
| 45 | Manage My Account<br>Settings<br>Preferences |
|    | My Dashboard<br>ESP Orders                   |

Click on Notifications from the options on the left. Then, use the slider to select the notification type and option. There are two notification types:

- Email notifications will be sent to the email address within your ESP account.
- In-App notifications will appear via the bell icon.

Use the Details dropdown to view individual options for the section.

| Notifications<br>Choose whether or not you want to receive an Email and In-App notification for the following events. |           | Email | In-App |
|----------------------------------------------------------------------------------------------------|-----------|-------|--------|
| Notify me when                                                                                                    |           | Email | In-App |
| Something is shared with me                                                                                           |           | ON O  |        |
| Someone in my company takes an action on my order, quote, or invoice                                                  |           |       | ON     |
| Someone takes an action on a presentation                                                                             | Details ~ |       | ON     |
| Order status or expected shipping is updated                                                                          | Details ~ | ON O  | ON     |
| Tasks are assigned, due, or completed                                                                                 |           | ON O  | ON     |

**Note:** Clicking on the slider under Email or In-App will turn off all notifications in that section. For example, to disable all In-App notifications, click on the slider so that it displays "No".